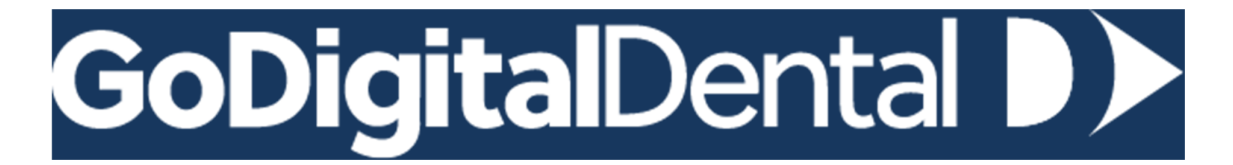

# How to connect your IOS to Go Digital Dental

# **3Shape Communicate**

- 1 Log in to https://portal.3shapecommunicate.com/login
- 2 Click connections at the top of the page
- 3 Add connection
- 4 Enter the lab name Go Digital Dental or email <a href="mailto:scans@godigital-dental.com">scans@godigital-dental.com</a> and search
- 5 Once you can see the correct laboratory click Connect

| cans@godigital-dental.com                        | Q |
|--------------------------------------------------|---|
| Go Digital Dental                                |   |
| scans@godigital-dental.com                       |   |
| 6 Millenium Way West, Nottingham, United Kingdom |   |
| 441156488288                                     |   |

6 Once your request has been sent to the lab, we will accept within 24hours.

## **CS Connect**

- 1 Login to CS Connect <a href="https://csdentalconnect.com/">https://csdentalconnect.com/</a>
- 2 In the toolbar, click 🕿
- 3 In the Partners window, click Invite a partner
- 4 Enter Go Digital email technician@godigital-dental.com
- 5 In the Message box, either leave the default text or write your own message
- 6 Click Send
- 7 Once your request has been sent to the lab, we will accept within 24hours

## Sirona Connect via the Cerec Portal

- 1 When you are in the Portal, **click on the (+) in the Recipients tab**. It will take you to the <u>customer.connectcasecenter.com</u>
- 2 Under My Favourite Laboratory click on Search Recipient
- 3 Enter Go Digital Dental or NG86AS and search
- 4 Scroll down to see the Search Results. Click on the **orange (+)** next to **Go Digital Dental** to add to your Account
- 5 Once you have selected Go Digital Dental you have added the lab to the portal successfully

## Sirona Connect via Cerec Connect

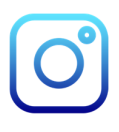

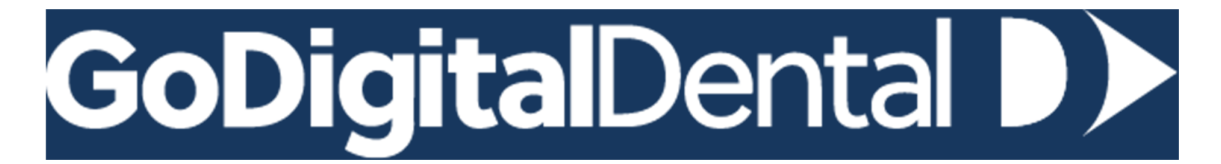

- 1 Go to <a href="https://customer.connectcasecenter.com/">https://customer.connectcasecenter.com/</a> and log in
- 2 Under My Favourite laboratory click on Search Recipient
- 3 Enter Go Digital Dental or NG86AS and search
- 4 Scroll down to see the Search Results. Click on the **orange (+)** next to the **Go Digital Dental** to add to your Account
- 5 Once you have selected Go Digital Dental you have added the lab to the portal successfully

#### iTero

- 1 Contact iTero Customer support on **0800 101 7005**
- 2 Provide Go Digital ID number; **1448622** to establish certified connectivity between your practice and Go Digital Dental.

### Medit

- 1 Log in to www.meditlink.com with the administrator account
- 2 Go to Partners on the left menu
- 3 Search for the lab that you wish to make a partnership with
  - a. You can search for partners by their lab name, email address, postal code, or address. Make sure to use a valid email address format: example@mail.com
  - b. If you enable the Show Map feature, it will show search results within 5km ~ 1,000km via Google Maps

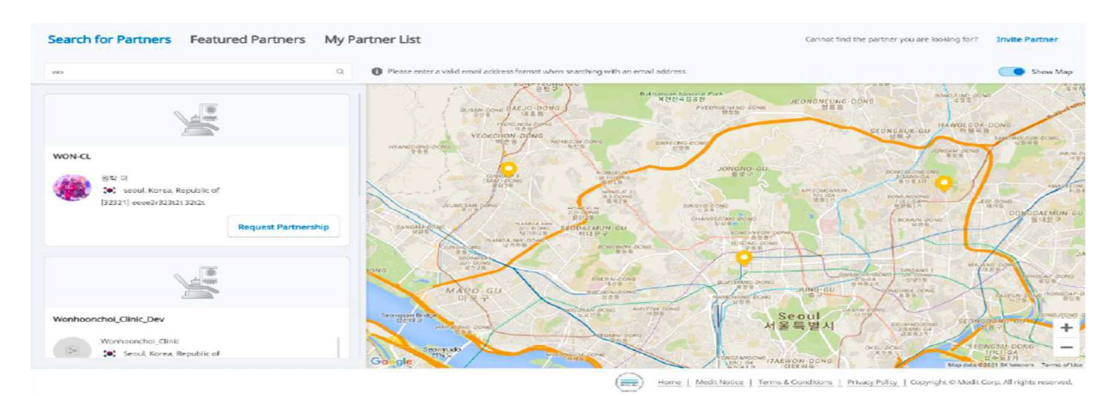

- 4 Locate the lab and click the **Request Partnership** button. Check the partner's terms & conditions, and click the **Confirm** button
- 5 You will see that the lab has been added to the Partners > My Partner List with the status reflected as **Partnership Pending**.
- The "Partnership Pending" status will be changed to "Partnership" when the lab accepts the request.

Alternatively, you can upload files via our online dentist portal <u>https://www.godigital-dental.com/dentist-portal/dental-lab-file-upload/</u>

For any other technical support please email <u>technician@godigital-dental.com</u> or WhatsApp 01156488288

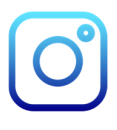